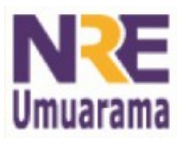

## NRE – NÚCLEO REGIONAL DA EDUCAÇÃO CRTE - COORDENAÇÃO REGIONAL DE TECNOLOGIA NA EDUCAÇÃO UMUARAMA – PR

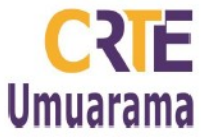

## **INSERINDO SUMÁRIO NO BR OFFICE WRITER**

 Formate um a um todos os títulos de seu trabalho que deseja que sejam inseridos no sumário. Para isso, selecione o título e na barra de formatação de seu editor, clique em Padrão e escolha Título 1 para título 1, Título 2 para o título 2 tal como mostra a imagem. Exemplo: formate o título na formatação: Título 1, Fonte Arial, tamanho 12, negrito.

| <u>A</u> rquivo | ) <u>E</u> ditar E <u>x</u> ibir <u>I</u> I                                                                                                    | nserir <u>F</u> ormatar | <u>T</u> abela Fe <u>r</u> ramentas Janela Aj <u>u</u> da    |
|-----------------|----------------------------------------------------------------------------------------------------|-------------------------|--------------------------------------------------------------|
| : 📄             | - 🗆 🖬 😒                                                                                                    |                         | 🖾   🌺 😓   🔏 🕞 🗋 • 🍰 • 🔗 • 🗐 • 🛃 😰 🖻 📲 🥯                      |
|                 | Titulo 1<br>Heading 1<br>Heading 3<br>Índice<br>Nota de rodapé<br>Padrão<br>Standard<br>Sumário 2<br>Título 1<br>Título 1<br>Título 2<br>Título 3<br>Título da tabela<br>Título do sumáric | Arial                   | ■ 12 ■ ▲ ▲ E E E ■ ■ E E ■ [                                 |
| 21              | Titulo1<br>Mais                                                                                                    | T<br>1 IMPLEN           | 4<br>MENTAÇÃO DO PROJETO DE INTERVENÇÃO NA ESCOLA - PDE 2010 |

 Em seguida, clique no local onde deseja que seu sumário seja inserido. Depois clique no Menu Inserir/Índices/índices e sumários. Tal como mostra a imagem.

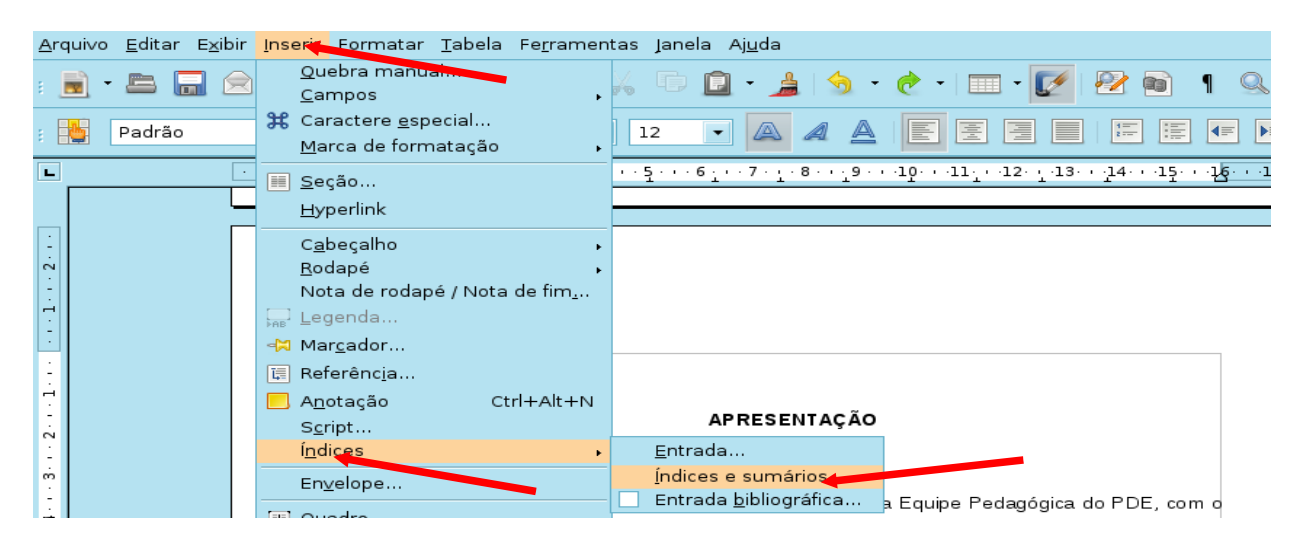

Assessores Pedagógicos: Celço Luiz de Araúo, Edina Iolanda Furquim Vry, Fabio Canônico Gonzalez, Marcia de Lima Meira e Patrícia Mendonça Reis. Assessores Técnicos: Alessandro Constantino da Silva e Renato Alessandro Ribeiro Nunes. Fone: (44) 3621-8600 / 3621-8618 - Umuarama – Paraná

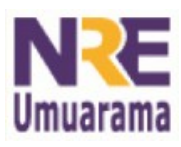

## NRE – NÚCLEO REGIONAL DA EDUCAÇÃO CRTE - COORDENAÇÃO REGIONAL DE TECNOLOGIA NA EDUCAÇÃO UMUARAMA – PR

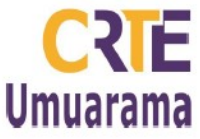

3. Na janela que se abre, desmarque a opção *Protegido contra alterações manuais* e depois clique em OK.

| ê                                                                                                   | Inserir í                                                               | ndice / sumário 🗙 🗙                          |  |  |  |
|----------------------------------------------------------------------------------------------------|-------------------------------------------------------------------------|----------------------------------------------|--|--|--|
|                                                                                                    | Índice / Sumá                                                           | rio Entradas Estilos Colunas Plano de fundo  |  |  |  |
| Sumário                                                                                             | Tipo e título                                                           |                                              |  |  |  |
| Tibilo 1                                                                                            | <u>T</u> ítulo                                                          | Sumário                                      |  |  |  |
| Tibulo 1.21                                                                                         | T <u>i</u> po                                                           | Sumário                                      |  |  |  |
| Título 1<br>Este é o texto do primeiro capítulo. Este é o índice de entradas definido pelo usuário. | Princegido contra alterações manuais                                    |                                              |  |  |  |
| Título 1.1                                                                                          | Criar índice / s                                                        | umário —                                     |  |  |  |
| Este é o texto do capítulo 1.1. Esta é uma entrada para o sumário.                                  | para                                                                    | Documento inteiro V Avaliar até o nível 10 🗘 |  |  |  |
| Título 1.2<br>Este é o texto do capítulo 1.2. Esta palavra-chave é uma entrada principal.           | Criar a partir de                                                       |                                              |  |  |  |
|                                                                                                    | ✓ Estrutur                                                              | a de tópicos                                 |  |  |  |
|                                                                                                    | <ul> <li>Estilos <u>a</u>dicionais</li> <li>Marcas de índice</li> </ul> |                                              |  |  |  |
| Tabela 1: Esta é a tabela 1<br>Ilustração<br>1: Esta é a                                            |                                                                         |                                              |  |  |  |
| ikustraçdo 1                                                                                        |                                                                         |                                              |  |  |  |
|                                                                                                    |                                                                         |                                              |  |  |  |
|                                                                                                    |                                                                         |                                              |  |  |  |
|                                                                                                    |                                                                         |                                              |  |  |  |
| histivo de fomener subsídios teóricos e metodológicos para o trabalho a ser realizado no            |                                                                         |                                              |  |  |  |

4. Pronto. O seu sumário foi inserido. Selecione-o e formate-o com espaçamento <sup>1</sup>/<sub>2</sub>, se desejar. Depois de qualquer alteração em seu trabalho, para atualizá-lo, clique nele com o botão direito do mouse e peça a opção **Atualize Índice/Sumário.** 

| Sumario                                                            |  |  |  |  |  |
|--------------------------------------------------------------------|--|--|--|--|--|
|                                                                    |  |  |  |  |  |
| 1 IMPLEMENTAÇÃO DO PROJETO DE INTERVENÇÃO NA ESCOLA - PDE 20106    |  |  |  |  |  |
| 2 PRODUÇÃO DIDÁTICO-PEDAGÓGICA PDE: o saber e a práxis pedagógica8 |  |  |  |  |  |
| 2.1 O que é Produção <u>Didático-pedagógica</u>                    |  |  |  |  |  |
| 2.2 O lugar da Produção <u>Didático-pedagógica</u> no PDE9         |  |  |  |  |  |
| 2.3 Estrutura da Produção <u>Didático-pedagógica</u> 10            |  |  |  |  |  |
| 2.4 Formato da Produção <u>Didático-pedagógica</u> 10              |  |  |  |  |  |
| 2.4.1 Unidade Didática11                                           |  |  |  |  |  |
| 2.4.2 Caderno Pedagógico11                                         |  |  |  |  |  |
| 2.4.3 Caderno Temático12                                           |  |  |  |  |  |
| 2.4.4 Material Multimídia12                                        |  |  |  |  |  |
| 2.4.5 Produção de Softwares Educativos12                           |  |  |  |  |  |
| 2.4.6 Mapa                                                         |  |  |  |  |  |

Assessores Pedagógicos: Celço Luiz de Araúo, Edina Iolanda Furquim Vry, Fabio Canônico Gonzalez, Marcia de Lima Meira e Patrícia Mendonça Reis. Assessores Técnicos: Alessandro Constantino da Silva e Renato Alessandro Ribeiro Nunes. Fone: (44) 3621-8600 / 3621-8618 - Umuarama – Paraná